## Setting Up a Linked Server From SQL Server Management Studio v19

A White Paper From

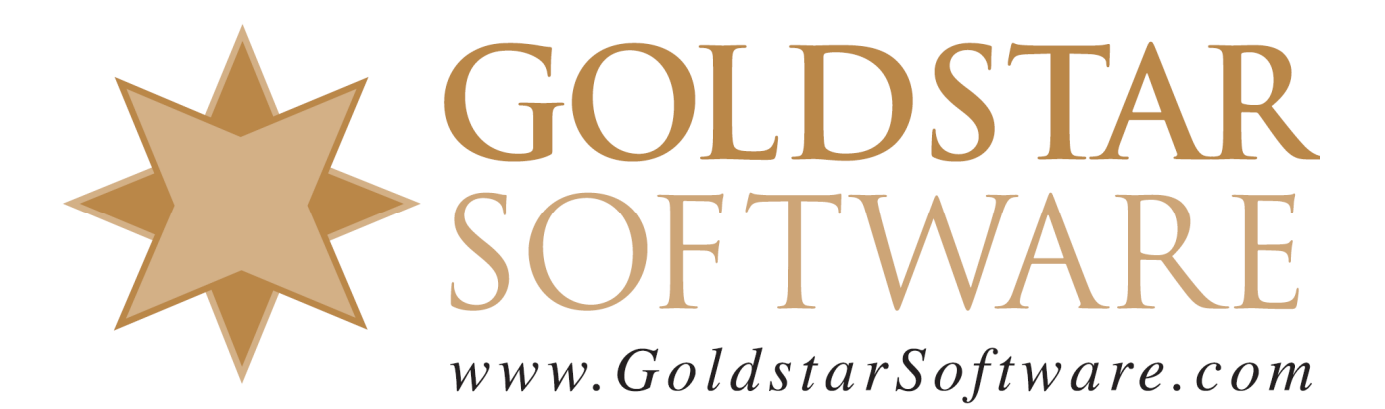

For more information, see our web site at http://www.goldstarsoftware.com

## Setting Up a Linked Server From SSMS v19

Last Updated: August 2023

A frequent question we get is a seemingly simple one: How can I access my Zen database from Microsoft SQL Server?

Despite the fact that I am nowhere close to being a SQL Server user, let alone an expert, I can certainly work through some basic dialog boxes on the SQL Server Management Studio with the best of them, so here's a basic process to get you started.

In this example, I first installed an Actian Zen v15 Enterprise Server with the v15.20 release, following the normal installation instructions. I then installed a Basic installation of Microsoft SQL Server Express 2019, along with SQL Server Management Studio (SSMS) v19.1, again working from the standard downloads and installers.

Once the environment was set up, we were clear to proceed.

- 1. Ensure that a 64-bit ODBC DSN has been created. Interestingly, it seems that once a Linked Server is created, you can access ANY database on that Linked Server, so make your life easy and just use the DEMODATA database, which already has a 64-bit DSN created for you by default. [If someone can explain this to me, I'd love to figure out what I've misunderstood here.]
- 2. In the SSMS window, drill down in the tree view on the left into Server Objects, and then rightclick Linked Servers and select New Linked Server....

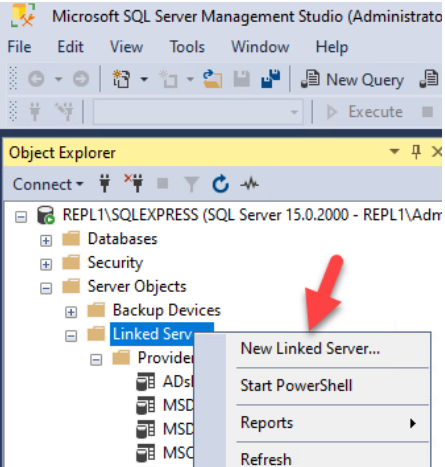

3. In the dialog box that pops up, fill in the data as shown here and click OK.

| 🚆 New Linked Server                                                                                    |                                                                                                    | -                                                                                                    | - |     | ×     |
|----------------------------------------------------------------------------------------------------|----------------------------------------------------------------------------------------------------|----------------------------------------------------------------------------------------------------|---|-----|-------|
| Select a page<br>General                                                                               | 🖵 Script 🔻 😯 Help                                                                                                    |                                                                                                    |   |     |       |
| <ul> <li>Security</li> <li>Server Options</li> </ul>                                                   | Linked server:<br>Server type:<br>SQL Server<br>O Other data source<br>Provider:<br>Provider:<br>Data source:<br>Provider string:<br>Location<br>Catalog | ZEN<br>Microsoft OLE DB Provider for ODBC Drivers<br>Actian Zen<br>demodata<br>Pervasive ODBC Interface<br>localhost |   |     | ><br> |
| Connection                                                                                             |                                                                                                    |                                                                                                    |   |     |       |
| Server:<br>REPL1\SQLEXPRESS<br>Connection:<br>REPL1\Administrator<br>Image: View connection properties |                                                                                                    |                                                                                                    |   |     |       |
| Progress<br>Ready                                                                                      | This is the catalog to be use                                                                                                    | d when making a connection.                                                                                          |   |     |       |
|                                                                                                    |                                                                                                    | ОК                                                                                                    |   | Car | icel  |

4. Drill down into the newly-created ZEN Linked Server and into the Catalogs to see the databases on that server.

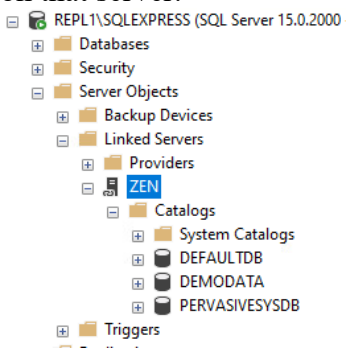

5. Now, drill into the database you want to access, open the **Tables** list, and then right-click the table that you want to query. Select **Script Table as**, **SELECT To**, and **New Query Editor Window**.

| <ul> <li>Linked Servers</li> <li>Providers</li> <li>ZEN</li> <li>Catalogs</li> <li>System Catal</li> <li>DEFAULTDB</li> <li>DEMODATA</li> <li>Tables</li> </ul> | ogs             |                    |   |                         |
|----------------------------------------------------------------------------------------------------|-----------------|--------------------|---|-------------------------|
| Billing                                                                                                    |                 |                    |   |                         |
| III Class                                                                                                    |                 |                    |   |                         |
| E Cours                                                                                                    | e               |                    |   |                         |
| III Dept                                                                                                    |                 |                    |   |                         |
| III Enroll                                                                                                    | s               |                    |   |                         |
| III Facult                                                                                                    | y I             | CREATE To          |   |                         |
| III Perso                                                                                                    | n               | ALTER To           |   |                         |
| III Roc                                                                                                    | Script Table as | CREATE OR ALTER To |   |                         |
| III Stu                                                                                                    | Reports •       | DROP To            |   |                         |
| III Tuit                                                                                                    |                 | DROP And CREATE To |   |                         |
| 🕀 📕 Views                                                                                                    | Refresh         |                    |   |                         |
| 🕀 📄 PERVASIVESY                                                                                                    | SDB             | SELECT To          | 5 | New Query Editor Window |
| 🕀 💼 Triggers                                                                                                    |                 | INSERT To          | - | <b>5</b> 3-             |
| Replication                                                                                                    |                 | 1000 177 7         | 1 | Flie                    |

6. You will get a new Query Editor window with an error that mentions rights. This is only because SSMS doesn't know how to query the Actian database properly!

| QL | LQuery | /4.sql - REAdminis | trator (55)) 👎 🔾 | ×        |    |         |      |     |    |          |    |     |         |      |      |    |
|----|--------|--------------------|------------------|----------|----|---------|------|-----|----|----------|----|-----|---------|------|------|----|
|    | GO     | [ZEN].[DEMODAT     | A][Person]       | contains | no | columns | that | can | be | selected | or | the | current | user | does | no |

7. Enter the correct SQL statement into the Query Editor. The square brackets are optional, so you can do a simple query like this:

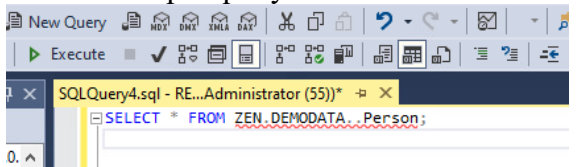

8. Click the Execute button on the tool bar, and the query will run and retrieve data.

|     | Þ E                                 | xecut | e 🔳 🗸 🔤        |            |              | a 🖩 🗈   🗉 🔌   🍜          | - 🔊 -       |            |            |              |          |   |
|-----|-------------------------------------|-------|----------------|------------|--------------|--------------------------|-------------|------------|------------|--------------|----------|---|
| >   | < !                                 | SQLC  | uery4.sql - RE | Administra | tor (55))* 🕒 | ×                        |             |            |            |              |          | • |
|     | SELECT * FROM ZEN.DEMODATA. Person; |       |                |            |              |                          |             |            |            |              |          | + |
| . / | N 1                                 | 100 % | . <b>.</b> .   |            |              |                          |             |            |            |              | •        | Ť |
|     | E Results B Messages                |       |                |            |              |                          |             |            |            |              |          |   |
|     |                                     |       | ID             | First_Name | Last_Name    | Perm_Street              | Perm_City   | Perm_State | Perm_Zip   | Perm_Country | Street   | ^ |
|     |                                     | 1     | 104101361      | James      | Ogelvie      | 5333 E Wallace Ave       | Scottsdale  | AZ         | 85254-4636 | USA          | 6906 No  |   |
|     |                                     | 2     | 104321686      | Kanagae    | Yoko         | 817 Big Burn Court       | Miami       | FL         | 33135-2358 | USA          | 807 W 🕻  |   |
|     |                                     | 3     | 104643157      | Haniza     | Yaacob       | 10039 Bissonnet Street   | Atascocita  | TX         | 77346-2216 | USA          | 1107 Fie |   |
|     |                                     | 4     | 104862054      | Harold     | Dimbat       | 7627 Gingerblossom Drive | Cupertino   | CA         | 95014-1031 | USA          | 1802 Ba  |   |
|     |                                     | 5     | 105095306      | Hope       | Noga         | 3383 NW 7th Street       | Ocracoke    | NC         | 27960      | USA          | 7009 Fe  |   |
|     |                                     | 6     | 105111267      | Bradley    | Giddy        | 416 E Walnut Street      | Drexel Hill | PA         | 19026-5349 | USA          | 8009 S   |   |
|     |                                     | 7     | 105318557      | William    | Tuten        | 77 Madison Ave           | Lexington   | MA         | 02173-5819 | USA          | 202 E 4  |   |
|     |                                     | 8     | 105402001      | Deborah    | Mehane       | AGOS Avenue F            | Auetin      | TY         | 79749-6312 | 1194         | 1113 R:  |   |

Now you should be good to go!